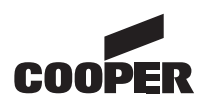

Target group: Skilled electricians

400 71 860 051 (A)

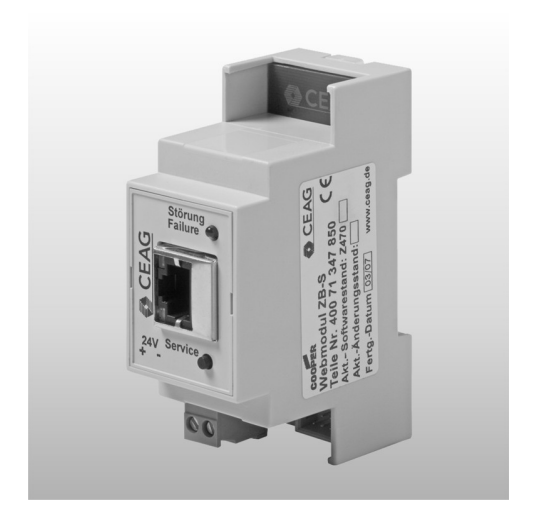

# CE

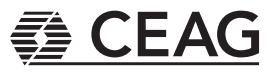

# Index

| 1           | Safety Instructions                                                                                                    | 3                                                |
|-------------|----------------------------------------------------------------------------------------------------|--------------------------------------------------|
| 2           | Conformity with standards                                                                                                    | 3                                                |
| 3           | Technical data                                                                                                    | 3                                                |
|             | 3.1 Description / Scope of application                                                                                                    | 3                                                |
| 4           | Installation                                                                                                    | 3                                                |
|             | 4.1 Mounting                                                                                                    | 3                                                |
|             | 4.2 Electrical connection                                                                                                    | 3                                                |
|             | 4.3 Commissioning the Webmodule on the ZB-S                                                                                                    | 4                                                |
|             | 4.4 Deactivate the webmodule on the control unit ZB-S                                                                                                    | 4                                                |
|             | 4.5 Monitoring via an internet browser                                                                                                    | 5                                                |
|             |                                                                                                    |                                                  |
| 5           | Homepage / Login                                                                                                    | 6                                                |
| 5<br>6      | Homepage / Login                                                                                                    | 6<br>8                                           |
| 5<br>6      | Homepage / Login<br>Submenus<br>6.1 Overview ZB-S                                                                                                    | 6<br>8                                           |
| 5<br>6      | Homepage / Login<br>Submenus<br>6.1 Overview ZB-S<br>6.2 Overview SKU                                                                                                    | 6<br>8<br>9                                      |
| 5<br>6      | Homepage / Login<br>Submenus<br>6.1 Overview ZB-S<br>6.2 Overview SKU<br>6.3 DLS/TLS/3PhW                                                                                                    | <b> 6</b><br>8<br>9<br>11                        |
| 5<br>6      | Homepage / Login         Submenus         6.1 Overview ZB-S         6.2 Overview SKU         6.3 DLS/TLS/3PhW         6.4 Settings                                                                                                    | 6<br>8<br>9<br>11<br>12                          |
| 5<br>6      | Homepage / Login         Submenus         6.1 Overview ZB-S         6.2 Overview SKU         6.3 DLS/TLS/3PhW         6.4 Settings         6.5 Email-Messages                                                                              | 8<br>8<br>9<br>11<br>12<br>14                    |
| 5<br>6      | Homepage / Login         Submenus         6.1 Overview ZB-S         6.2 Overview SKU         6.3 DLS/TLS/3PhW         6.4 Settings         6.5 Email-Messages         6.6 Other webmodules                                                 | <b>8</b><br>8<br>9<br>11<br>12<br>14<br>15       |
| 5<br>6<br>7 | Homepage / Login         Submenus         6.1 Overview ZB-S         6.2 Overview SKU         6.3 DLS/TLS/3PhW         6.4 Settings         6.5 Email-Messages         6.6 Other webmodules         Example of locating a luminaire failure | 6<br>8<br>9<br>11<br>12<br>14<br>15<br><b>16</b> |

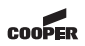

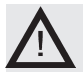

## 1 Safety Instructions

- The Webmodule ZB-S shall only be used for its intended purpose and in undamaged and perfect condition!
- When working on the electronic device make sure that it is disconnected from the voltage! Pay attention to the different power supplies in mains or battery operation.

# 2 Conformity with standards

Conform to: EN 60950-1. Developed, manufactured and tested acc. to ISO 9001.

# 3 Technical data

Supply voltage: 24 V DC Power consumption: < 1.5 W Connection: BJ45 Insulation class: III Degree of protection acc. to FN 60529: IP 20 Ambient temperature: -10 °C .. +55 °C Connection terminal: 1,5 mm<sup>2</sup> Weight: 0,1kg Dimensions: 90 x 35 x 58mm

#### 3.1 Description / Scope of application

The webmodule ZB-S for visualisation and monitoring of a central battery system ZB-S via local ethernet (LAN) with a customary WEB-browser (e. g. Internet Explorer<sup>TM</sup>). Integrated mail-client for a comfortable and event based failure notification for up to 5 email addressees. Password protected access accounts capable of parametrisation.

Note: For operation of the webmodule with a ZB-S system the following software-state must be installed in the controle module: P/F/H (Mega 128/RS485/

FTT 10A)

# 4 Installation

For the mounting and operation of electrical apparatus, the respective national safety regulations as well as the general rules of engineering will have to be observed!

#### 4.1 Mounting

Pay attention to temperatures outside the permitted range during operation. The permissible ambient temperature may not exceed 55°C.

The module was designed for DIN rail mounting (2TE) to be only mounted in the cabinet. An external mounting outside the ZB-S cabinet is not permitted.

#### 4.2 Electrical connection

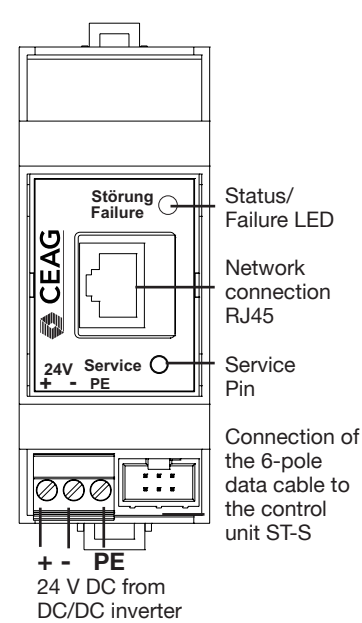

The webmodule ZB-S is supplied with 24V DC of the DC-DC inverter of the ZB-S. The PE connector must be connected to the protection earth (PE) in the ZB-S. Note: The DC-DC inverter can supply max. 20 pcs. further DLS/3Ph-busmodules/TLS-modules! The 6-pole data cable connects the webmodule with the ST-S control unit:

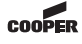

3

Connection of the data cable to the control unit ST-S

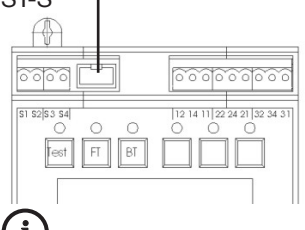

Note: Keep the distance of the data cable between the webmodule and the control unit ST-S as short as possible. Please avoid a wiring around the charging unit.

# 4.3 Commissioning the Webmodule on the ZB-S

After connection of the power supply (24V DC), the webmodule needs approx. 1.5 minutes for booting. After the booting, the red LED of the webmodule flashes slowly. To log on the webmodule on the ST-S control unit, the service pin of the webmodule must be pressed for approx. 1 second.

The menu "webserver setup" appears in the display of the control unit of the ZB-S. During the log on procedure the display shows a lot of question marks.

After approx. 3-5 seconds the display shows the standard settings of the webmodule:

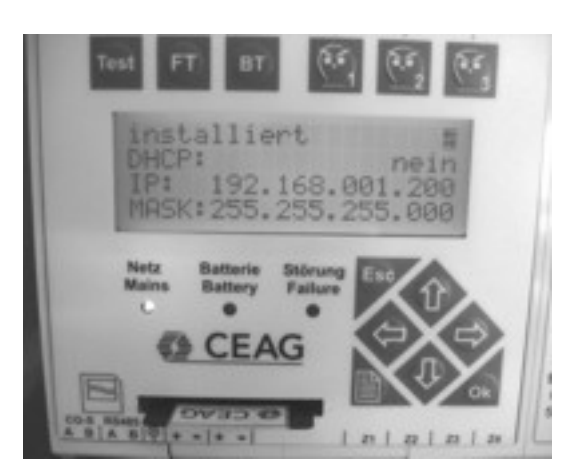

The webmodule gets automatically activated to the control unit, which is displayed by the red LED (some seconds) of the control unit and the webmodule. After 1-2 minutes the procedure is finished and the webmodule is ready to operate.

#### LED-display of the webmodule:

LED flashes slowly: webmodule is not activated on the control unit. Status-LED flashes fastly 3x :

when pushing the service pin for approx. 10 seconds the webmodule will be set back into delivery status.

#### Service pin of the webmodule:

Pressing the service pin for: 1 sec.: login/logout of the webmodule on the control unit ST-S > 10 sec.: resets the module to the delivery status

All programmed data get lost!

#### 4.4 Deactivate the webmodule on the control unit ZB-S

The webmodule can be deactivated on the control unit. For this, the service pin of the webmodule has to be pressed for approx. 1 sec. The screen showed in the picture above appears. With the push button "arrow left" or "arrow right" the webmodule can be set as "not installed". Press o.k. and back with menu button. Now the webmodule is offline and the red LED flashes slowly.

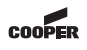

4

During activities on the control unit of the ZB-S, e.g. programming of luminaires, it is possible that the connection between the control unit and the webmodule is interrupted for a short time. This gets displayed by a red LED on the control unit or rather on the webmodule. Furthermore the webbrowser shows "data is synchronized". The connection will automatically be restored after a short time.

#### 4.5 Monitoring via an internet browser

Functional schematic:

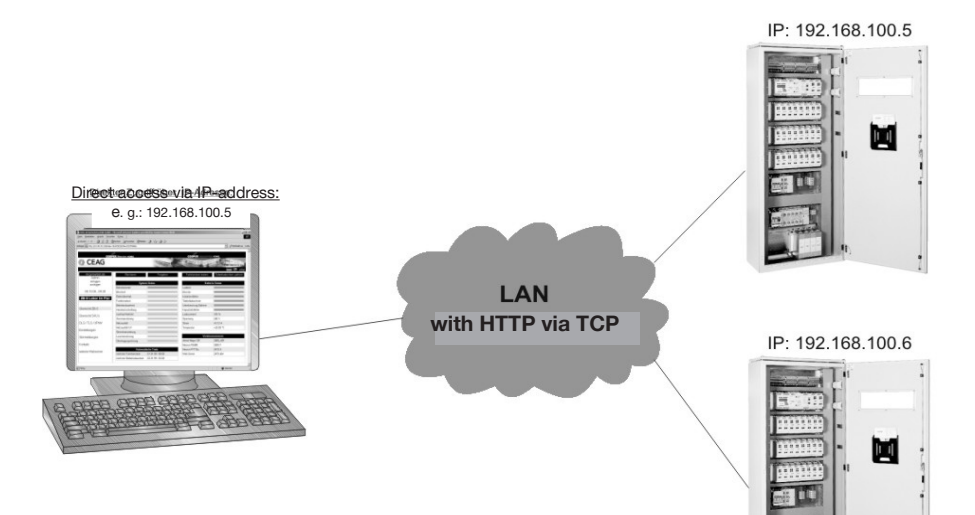

The webmodule allows a visualisation of a ZB-S/ US-S central battery system via ethernet. If the device shall be installed in a factory intranet it is necessary to get all required information, like network settings or mail settings from the IT-department in charge (see chapter 6.4, Settings)

COOPER

# 5 Homepage / Login

By entering the TCP/IPaddress (s. 5.a: ex works: 192.168.1.200) in the internet-browser the homepage will open. Ex works 2 logins are given which can be modified individual at anytime:

| CEAG Notlichtsysteme GmbH - Microsoft Internet Explorer      Date: Reachelten Anricht Exumiten Evitar 2                                                                                                    |           |
|----------------------------------------------------------------------------------------------------|-----------|
| Consider a constant constant of the constant of the constant o |           |
|                                                                                                    | V 🖪 Weeks |
|                                                                                                    |           |
| COOPER Menvier HOME                                                                                                    |           |
| CEAG                                                                                                    |           |
| Logged in as Please enter username and password                                                                                                    |           |
| Log in User                                                                                                    |           |
| Password                                                                                                    |           |
| Log in                                                                                                    |           |
|                                                                                                    |           |
| Status ZB-S New password                                                                                                    |           |
| Status SKU's Retype password                                                                                                    |           |
| DLS / TLS / 3PhM                                                                                                    |           |
| Settings                                                                                                    |           |
| Mail messages                                                                                                    |           |
| Contact                                                                                                    |           |
| Other webmoduls                                                                                                    |           |
|                                                                                                    |           |
|                                                                                                    |           |
|                                                                                                    |           |
|                                                                                                    |           |
|                                                                                                    |           |
|                                                                                                    |           |
|                                                                                                    |           |
|                                                                                                    |           |
|                                                                                                    |           |
|                                                                                                    |           |

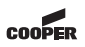

5.1: User: Admin Password: ceag 5.2: User: Guest Password:(no password required)

(i) Note: Change the factory set password to avoid an unauthorized access!

Permits unlimited use of the web server.

Permits only access to status information.

| CEAG Notlichtsysteme GmbH -                     | Microsoft Internet Explorer                                              |                     |
|-------------------------------------------------|--------------------------------------------------------------------------|---------------------|
| Datei Bearbeiten Ansicht Eavorite               | en Egtras 2                                                              | <u>N</u>            |
| 🌍 Zurück 🔹 🕥 🐇 📓                                | 😚 🔎 Suchen 🤺 Favoriten 🤣 🍰 - 🌺 🔳 - 📴 🔛 🏭 🦓                               |                     |
| Adregse 🗿 http://192.168.1.200/INDE             | (                                                                        | Viechsein zu Unis * |
| CEAG                                            | COOPER Menvier Home                                                      |                     |
| Logged in as                                    | Please enter username and password                                       |                     |
| Log in<br>Log out<br>16 June 2007 - 13:19       | User/Admin<br>Password Lug in 5.1+5.2                                    |                     |
| Status ZB-S<br>Status SKU's<br>DLS / TLS / 3PhM | Old password 5.3<br>New password 5.3<br>Retype password Set new password |                     |
| Settings                                        |                                                                          |                     |
| Mail messages                                   |                                                                          |                     |
| Contact                                         |                                                                          |                     |
| Other webmoduls                                 |                                                                          |                     |
|                                                 |                                                                          |                     |
| Download von Site: res://C:\WINDOW              | Slysten-32labdock.dl/dreeror.htm                                         | Internet            |

5.3: A change of the password for the acutal account is possible in the lower part of the entry mask. Herefore it is necessary to enter the old password, too.

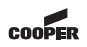

#### **Submenus** 6

#### 6.1 Overview ZB-S

6.1.1 After succes login the mask "Over ZB-S" appears by sh all relevant statuses of the system (control u battery and charging well as display of the automatic test (FT/B software information control unit ZB-S. The statuses are sho

|         | coloured:   | function of       | 6.1.3    | Choosing the me-      |
|---------|-------------|-------------------|----------|-----------------------|
| eeful   | green:      |                   | nus on   | the left side you get |
| viow    | yellow:     | FI/DI IUIIS       | in the r | narked submenus.      |
| owing   | red:        | function failure  |          |                       |
| of      | 6.1.2 V     | When logged in    |          |                       |
| nit),   | as "admin   | " it is possible  |          |                       |
| unit as | to push th  | e buttons for the |          |                       |
| next    | following   | commands:         |          |                       |
| T) and  | - block de  | evice             |          |                       |
| on the  | - release d | device            |          |                       |
|         | - start fun | ction test        |          |                       |
| wn      | - reset de  | ep discharge      |          |                       |
|         | protection  | 1                 |          |                       |

CEAG Notlichtsysteme GmbH - Microsoft Internet Explorer i Bearbeiten Ansicht Eavori en Extras 2 🌀 Zurück 🔹 🐑 - 🖹 📓 🏠 🔎 Suchen 🤸 Favoriten 🚱 🔗 - چ 🔟 🔹 🛄 🍇 ee 🕘 http://192.168.1.200/index.html?SESSION=2066202819 👻 🛃 Wechseln zu 🛛 Links COOPER M CEAG HE 60 .44 Logged in as Block de Start functi 6.1.2 Log in Log out Charger Operation 16 June 2007 - 13:23 Blocked Booste Battery operation ISO failure Trainingscenter Function test is active Deep discharged 6.1.1 Duration test is active Battery circuit failure Status 7B-S Manual reset Battery capacity too low Delay on mains return State of charge 100 % Status SKU's Failure Voltage 245 V DLS / TLS / 3PhM Mains failure Current +0.16 A Mains failure on sub db Temperature +77.00 °F Settings Circuit failure Mail messages Luminaire failure Atmel Mega 128 Z400.P Transmission failure Contact leuron RS485 Z405.F Neuron FTT10A Z410.H Other webmoduls Z470.c06 01.01.99 / 00:00 Webmodul Vext function test Next duration test 02.01.99 / 02:00 6.1.3 Internet Fertig

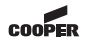

8

the me-

#### 6.2 Overview SKU

6.2.1 In the mask "overview SKU" the information about the equipment of the subracks with the corresponding SKU's is displayed with the following statuses:

green: circuit o.k. red: circuit failure 6.2.2 With a click on the individual circuit the appendant mask starts.

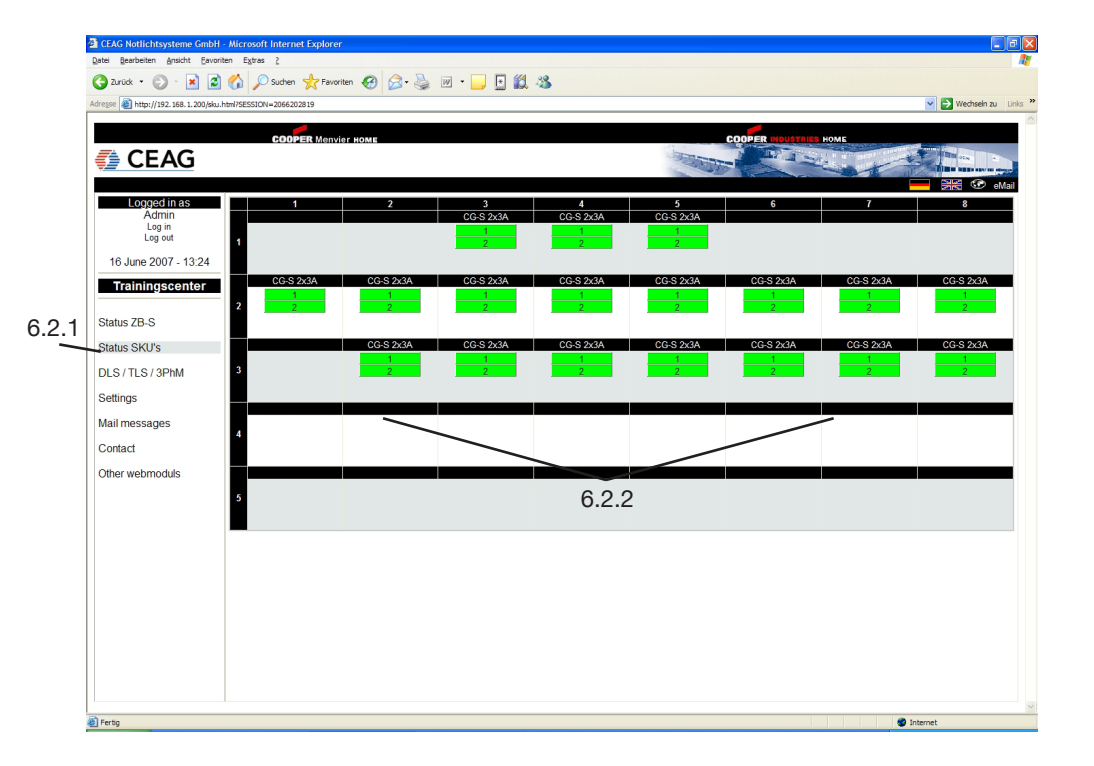

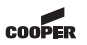

6.2.3 Circuit mask 6.2.3.1 The circuit mask shows the status of circuit as well as The status of the luminaire is shown as follows: grey: offline yellow: online red: failure

6.2.3.2 the installed luminaires with marking of destination and switch allocation.

| CEAG Notlichtsysteme GmbH -             | Microsoft Internet Explorer      |                    |                |                                                                                                    |                        |
|-----------------------------------------|----------------------------------|--------------------|----------------|----------------------------------------------------------------------------------------------------|------------------------|
| Datei Bearbeiten Ansicht Eavorit        | en Egtras <u>?</u>               |                    |                |                                                                                                    |                        |
| 🔇 Zurück • 🕥 - 💌 💈                      | 🏠 🔎 Suchen 👷 Favorite            | n 🚱 🍰 🚵 🔳 - 🗔 🗷    | <b>11</b> - 38 |                                                                                                    |                        |
| Adresse ahttp://192.168.1.200/CGS       |                                  |                    |                |                                                                                                    | 🌱 🛃 Wechseln zu Unis 🥙 |
|                                         | -                                |                    |                |                                                                                                    | ·                      |
| CEAG                                    | COOPER Menvier                   | номе               |                | e de la compañía de la compañía de la |                        |
| Logged in as                            | SKU 1/3 CG-S 2x3A                | State Name         | Switch 1       | Switch 2                                                                                                    |                        |
| Admin                                   | Circuit 1                        | 1 RZ 79011 CG-S    | DLS 1/1        |                                                                                                    |                        |
| Log out                                 | Version Z420.S                   | 2 RZ 71021 CG-S WM | DLS 1/1        |                                                                                                    |                        |
|                                         | CG-monitoring                    | 3 RZ 71011 CG-S    | DLS 1/1        |                                                                                                    | 6 0 2 0                |
| 16 June 2007 - 13:25                    |                                  | 4 RZ 70021 CG-S WM | DLS 1/1        |                                                                                                    | 0.2.3.2                |
| Trainingscenter                         |                                  | 5 RZ 70011 CG-S    | DLS 1/1        |                                                                                                    |                        |
|                                         | Switch 1                         | 7                  |                |                                                                                                    |                        |
| Status ZB-S                             | By luminaire setup               | 8                  |                |                                                                                                    |                        |
|                                         | Switch 2<br>Maintained (hatten/) | 9                  |                |                                                                                                    |                        |
| Status SKU's                            | mannanea (partery)               | 10                 |                |                                                                                                    |                        |
| DLS / TLS / 3PhM                        | ISO failure                      | <u>11</u>          |                |                                                                                                    |                        |
|                                         |                                  | 12                 |                |                                                                                                    |                        |
| Settings                                | Transmission failure             |                    |                |                                                                                                    |                        |
| Mail messages                           |                                  | 14                 |                |                                                                                                    |                        |
| Contract                                | DC fuse                          | 16                 |                |                                                                                                    |                        |
| Contact                                 |                                  | 17                 |                |                                                                                                    |                        |
| Other webmoduls                         | AC tuse                          | 18                 |                |                                                                                                    |                        |
|                                         |                                  | 19                 |                |                                                                                                    |                        |
|                                         | Overload                         | 20                 |                |                                                                                                    |                        |
|                                         | Rated current I < Imin           |                    |                |                                                                                                    |                        |
|                                         |                                  |                    |                |                                                                                                    |                        |
|                                         |                                  |                    |                |                                                                                                    |                        |
|                                         |                                  |                    |                |                                                                                                    |                        |
|                                         | 6.2.3.1                          |                    |                |                                                                                                    |                        |
|                                         |                                  |                    |                |                                                                                                    |                        |
|                                         |                                  |                    |                |                                                                                                    |                        |
|                                         |                                  |                    |                |                                                                                                    |                        |
|                                         |                                  |                    |                |                                                                                                    |                        |
|                                         |                                  |                    |                |                                                                                                    |                        |
|                                         |                                  |                    |                |                                                                                                    |                        |
| Caita http://102.169.1.200/CCC2dau      | 02086E5510N = 2066202819 wird on | ffrat              |                |                                                                                                    | nternat                |
| - Jone map. // 192. 108. 1.200/C05/540- | -2036202819 W/d geo              | THE R.             |                |                                                                                                    | anternet anternet      |

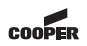

#### 6.3 DLS/TLS/3PhW

In the following mask all installed DLS-modules, TLS-modules, DLS/3PhWmodules are shown with the information on destination, status of module and input:

yellow: grey: red: input active input not active phase failed

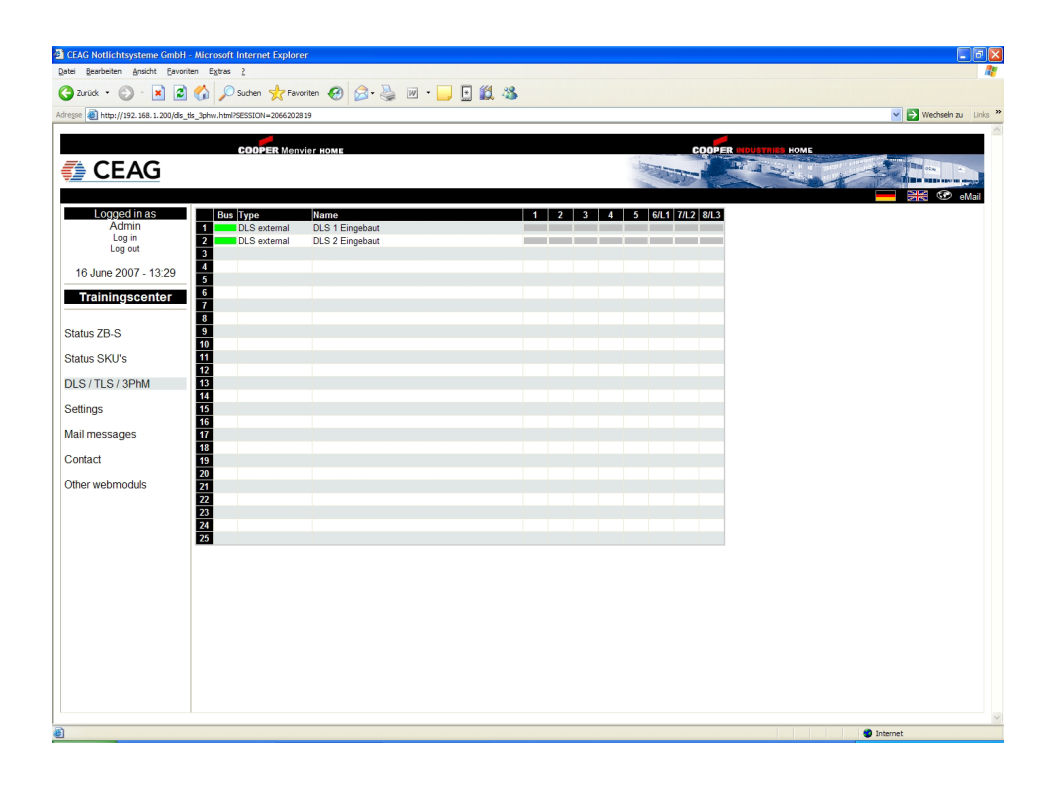

#### 6.4 Settings

In the mask "Settings" the main parameters of the webserver can be installed:

6.4.1 "User administration": Input of new user with different authorities. By setting/removing the marking the authorities get activated/deactivated. 6.4.2 "Website setup": choosing language - Update interval of the website (standard on 30 sec.)

6.4.3 "Network setup": Please contact the ITdepartment, which dictates the parameters in the intranet:

- IP-address: obtain automatically

- -> IP-address gets awarded over DHCP-server
- IP-address: use following values -> static IP-address
- IP-address: xxx.xxx.xxx
- Subnet-mask: xxx.xxx.xxx
- Gateway:
- DNS-server:
- XXX.XXX.XXX.XXX XXX.XXX.XXX.XXX

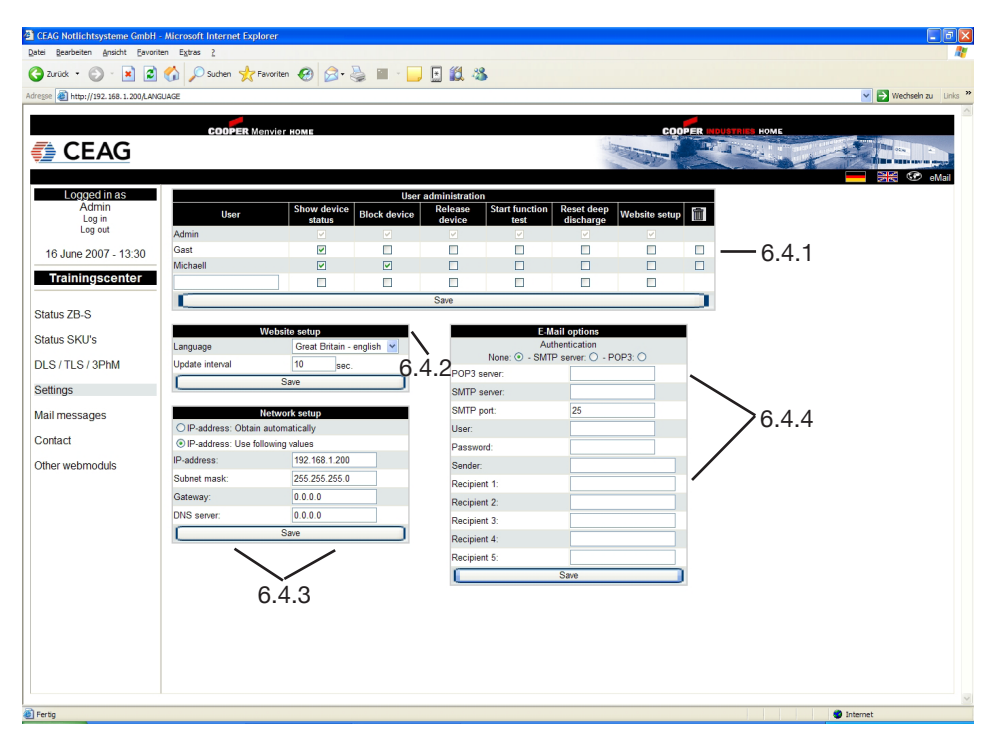

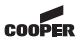

6.4.4 "E-mail Options": The CEAG ZB-S webmodule has an integrated mail-client, which can send an Email to up to 5 emailaddressees in case of an adjustable event (s.chapter. 6.5: "Email-messages). You get the necessary information from your relevant IT-department (e.g. POP3 or SMTP-server).

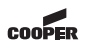

#### 6.5 Email-Messages

In this menu it can be chosen in which case of failure an Email shall be send.

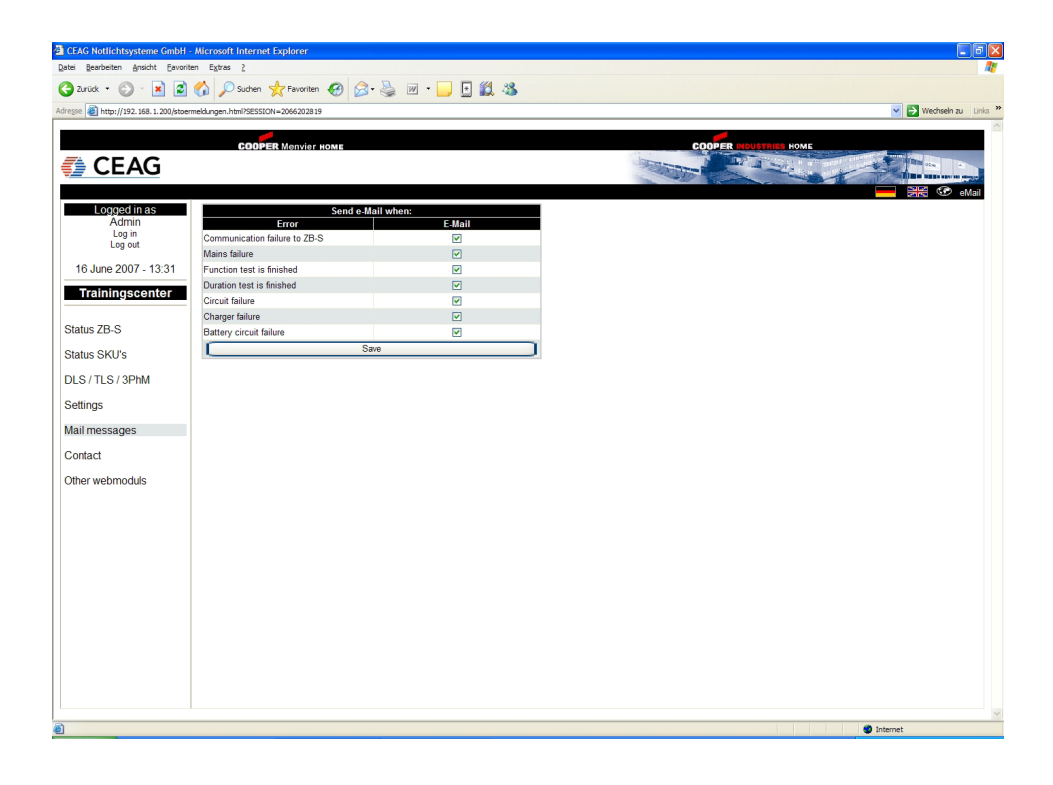

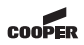

#### 6.6 Other webmodules

This menu shows all installed ZB-S webmodules in the network including their addresses and acutal statuses (exact function has to be permitted by the IT-department) Choose webserver by clikking on its name, than the relevant mask will appear.

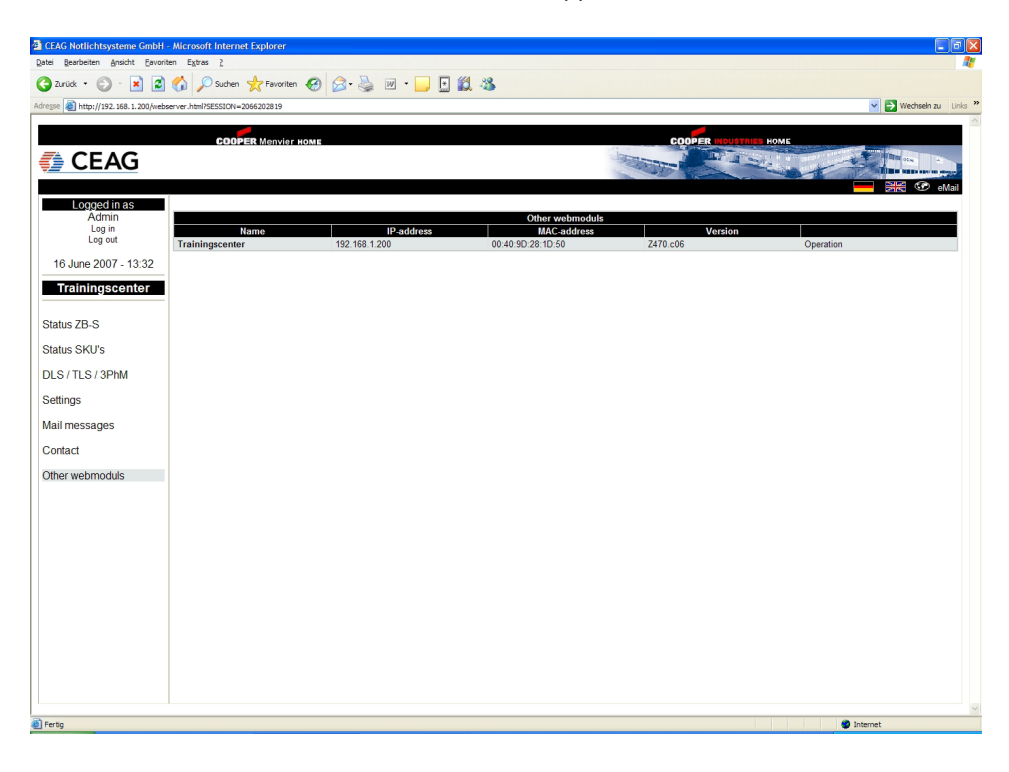

#### 7 Example of locating a luminaire failure

7.1 "Failure" and "Luminaire failure" are red.

When locating a failure after a function test the following statuses are shown on the mask "Overview ZB-S": 7.2 By clicking on "Status SKU's" the relevant circuit will open.

| CEAG Notlichtsysteme GmbH -           | Microsoft Internet Explorer          |                  |                          |                      |                                                                                                    | $\mathbf{X}$ |
|---------------------------------------|--------------------------------------|------------------|--------------------------|----------------------|----------------------------------------------------------------------------------------------------|--------------|
| Datei Bearbeiten Ansicht Eavorite     | en Extras 2                          |                  |                          |                      |                                                                                                    | 1°           |
| 🌏 Zurück 🔹 🕥 🐇 📓                      | 🏠 🔎 Suchen 🤺 Favori                  | ten 🚱 🝰 🍓 🗹 • 📘  | J 🗄 🛍 🦓                  |                      |                                                                                                    |              |
| Adresse () http://192.168.1.200/index | .html?SESSION=2066202819             |                  |                          |                      | Vechseln zu Uni                                                                                                    | s "          |
|                                       |                                      |                  |                          |                      |                                                                                                    | ~            |
|                                       | COOPER Menvi                         | PT HOME          |                          |                      | COOPER INDUSTRIES HOME                                                                                                    |              |
| 🚝 CEAG                                |                                      |                  |                          | Statt                | A DATE OF THE OWNER OF THE OWNER OF THE OWNER OF THE OWNER OF THE OWNER OF THE OWNER OF THE OWNER OF THE OWNER                                                                                                    |              |
|                                       |                                      |                  |                          |                      | The suprave says                                                                                                    |              |
|                                       |                                      |                  |                          |                      | - Bread Contraction of the American Strength Strength Str |              |
| Logged in as                          | Block device                         | Release device   | Start function test      | Reset deep discharge |                                                                                                    |              |
| Log in                                |                                      |                  |                          |                      |                                                                                                    |              |
| Log out                               | Dev                                  | ice status       | Batte                    | ry status            |                                                                                                    |              |
| 16 June 2007 - 13:35                  | Operation                            |                  | Charger                  |                      |                                                                                                    |              |
| 10 0010 2007 10:00                    | Diocked<br>Battany approxim          |                  | Dooster<br>ISO failure   |                      |                                                                                                    |              |
| Trainingscenter                       | Europeration Function test is active |                  | Deep discharged          |                      |                                                                                                    |              |
|                                       | Duration test is active              |                  | Battery circuit failure  |                      |                                                                                                    |              |
| Status ZB-S                           | Manual reset                         |                  | Battery capacity too low |                      |                                                                                                    |              |
| Status SKI I's                        | Delay on mains return                |                  | State of charge          | 99 %                 |                                                                                                    |              |
| Status Sixto s                        | Failure                              |                  | Voltage                  | 243 V                |                                                                                                    |              |
| DLS / TLS / 3PhM                      | Mains failure                        |                  | Current                  | +0.84 A              |                                                                                                    |              |
| Settings                              | Mains failure on sub db              |                  | Temperature              | +77.88 °F            |                                                                                                    |              |
|                                       | Circuit failure                      | \                |                          |                      | -                                                                                                    |              |
| Mail messages                         | Luminaire failure                    |                  | Software                 | information          |                                                                                                    |              |
| Contact                               | Transmission failure                 | $\sim$           | Atmel Mega 128           | 2400.P               |                                                                                                    |              |
| \<br>\                                | Auto                                 | matic torte      | Neuron ETT10A            | Z405.F               |                                                                                                    |              |
| Other webmoduls                       | Next function test                   | 01 01 99 / 00:00 | Webmodul                 | 7470 c06             |                                                                                                    |              |
|                                       | Next duration test                   | 02.01.99 / 02:00 |                          |                      |                                                                                                    |              |
|                                       | 1                                    |                  |                          |                      |                                                                                                    |              |
|                                       | 1                                    | 7                | <u>`1</u>                |                      |                                                                                                    |              |
|                                       | 1                                    |                  | ••                       |                      |                                                                                                    |              |
|                                       | <u>\</u>                             |                  |                          |                      |                                                                                                    |              |
|                                       | 7.2                                  |                  |                          |                      |                                                                                                    |              |
|                                       |                                      |                  |                          |                      |                                                                                                    |              |
|                                       |                                      |                  |                          |                      |                                                                                                    |              |
|                                       |                                      |                  |                          |                      |                                                                                                    |              |
|                                       |                                      |                  |                          |                      |                                                                                                    |              |
|                                       |                                      |                  |                          |                      |                                                                                                    |              |
|                                       |                                      |                  |                          |                      |                                                                                                    |              |
|                                       |                                      |                  |                          |                      |                                                                                                    | ~            |
| E Fertig                              |                                      |                  |                          |                      | 🔮 Internet                                                                                                    |              |
|                                       |                                      |                  |                          |                      |                                                                                                    | _            |

#### 7 Example of locating a luminaire failure

In the most "Status SKU's" 7.3 When clicking the failed circuits are shown on the relevant circuit the in a red colour.

attended mask appears.

| CEAG Notlichtsysteme GmbH - Mic                           | rosoft Internet Explorer |           |           |           |           |           |           |                     |  |  |
|-----------------------------------------------------------|--------------------------|-----------|-----------|-----------|-----------|-----------|-----------|---------------------|--|--|
| Dete Sententen Anatz Exers 2                              |                          |           |           |           |           |           |           |                     |  |  |
| 🔾 Zuruś · 😳 · 🖹 🖉 🎧 🖉 Suchen 😤 Ferriten 🤣 🔗 - 🎍 🗹 · 🔔 🖸 🖉 |                          |           |           |           |           |           |           |                     |  |  |
| Adregse Adregse Adregse Adregse Adregse                   | ESSION=2066202819        |           |           |           |           |           |           | Vechseln zu Links » |  |  |
|                                                           |                          |           |           |           |           |           |           |                     |  |  |
| CEAG                                                      |                          |           |           |           | San The   |           |           |                     |  |  |
|                                                           |                          |           |           |           |           |           |           | eMail               |  |  |
| Logged in as                                              | 1                        | 2         | 3         | 4         | 5         | 6         | 7         | 8                   |  |  |
| Admin<br>Log in                                           |                          |           | CG-S 2x3A | CG-S 2x3A | CG-S 2x3A |           |           |                     |  |  |
| Log out                                                   |                          |           | 2         | 2         | 2         |           |           |                     |  |  |
| 16 June 2007 - 13:36                                      |                          |           |           |           |           |           |           |                     |  |  |
| Trainingscenter                                           | CG-S 2x3A                | CG-S 2x3A | CG-S 2x3A | CG-S 2x3A | CG-S 2x3A | CG-S 2x3A | CG-S 2x3A | CG-S 2x3A           |  |  |
| 2<br>Status 7B S                                          | 2                        | 2         | 2         | 2         | 2         | 2         | 2         | 2                   |  |  |
|                                                           |                          | CC 5 2×24 | CC 8 2×24 | CG 8 2×24 | CG 8 2v24 | CG 8 2v24 | CG 8 2v24 | 00.8 3-24           |  |  |
| Status SKU's                                              |                          | 1         | 1         | 1         | 1         | 1         | 1         | 1                   |  |  |
| DLS/TLS/3PhM 3                                            |                          | Z         | <u> </u>  |           | 2         | 2         | 2         | 2                   |  |  |
| Settings                                                  |                          |           |           |           |           |           |           |                     |  |  |
| Mail messages                                             |                          |           |           |           |           |           |           |                     |  |  |
| Contact                                                   |                          |           |           |           | 1         |           |           |                     |  |  |
| Other webmoduls                                           |                          |           |           |           |           |           |           |                     |  |  |
| 5                                                         |                          |           |           |           | 1         |           |           |                     |  |  |
|                                                           |                          |           |           |           | 1         |           |           |                     |  |  |
|                                                           | _                        |           |           |           | 1         |           |           |                     |  |  |
|                                                           |                          |           |           |           | 7.3       |           |           |                     |  |  |
|                                                           |                          |           |           |           |           |           |           |                     |  |  |
|                                                           |                          |           |           |           |           |           |           |                     |  |  |
|                                                           |                          |           |           |           |           |           |           |                     |  |  |
|                                                           |                          |           |           |           |           |           |           |                     |  |  |
|                                                           |                          |           |           |           |           |           |           |                     |  |  |
|                                                           |                          |           |           |           |           |           |           | ×                   |  |  |
| Ertig                                                     |                          |           |           |           |           |           | 🔮 tr      | itemet              |  |  |

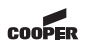

#### 7 Example of locating a luminaire failure

The failed luminaires are shown red coloured under the point "state". For an easier orientation name the location of the luminaire. After repairing the luminaire a further function test has to be done for reset the display.

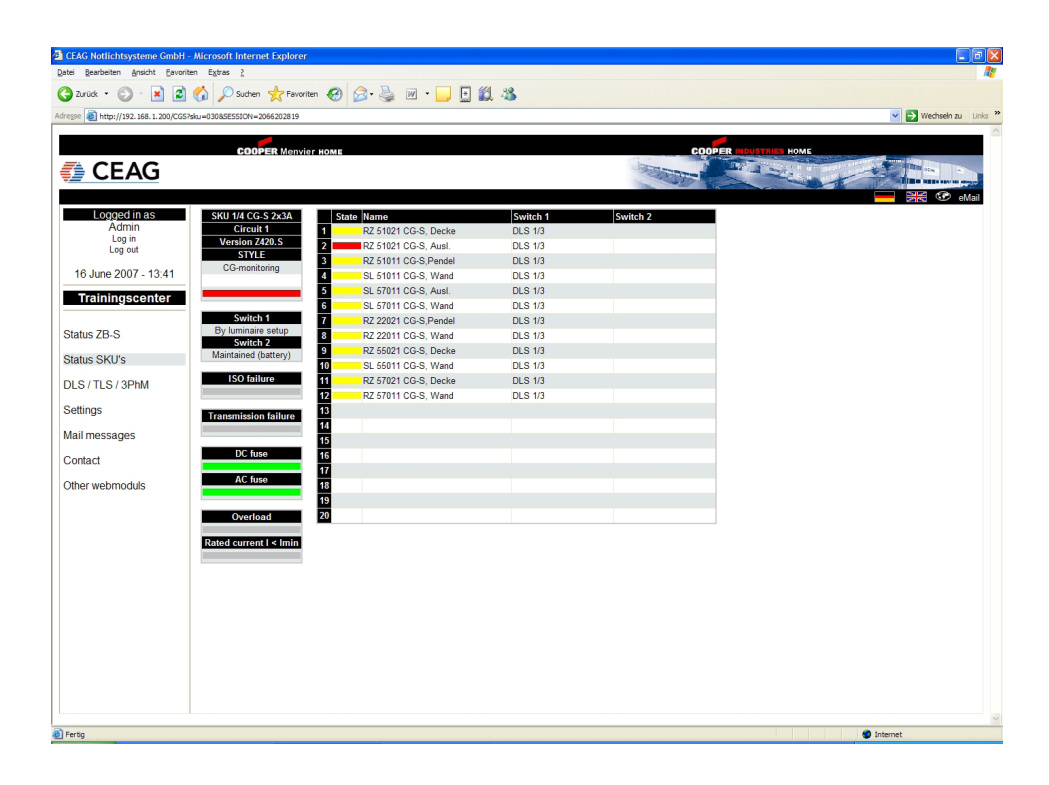

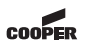

#### 8 Data gets synchronized

Changing the configuration on the ZB-S control unit (e.g. with CGVision) the following mask could be shown:

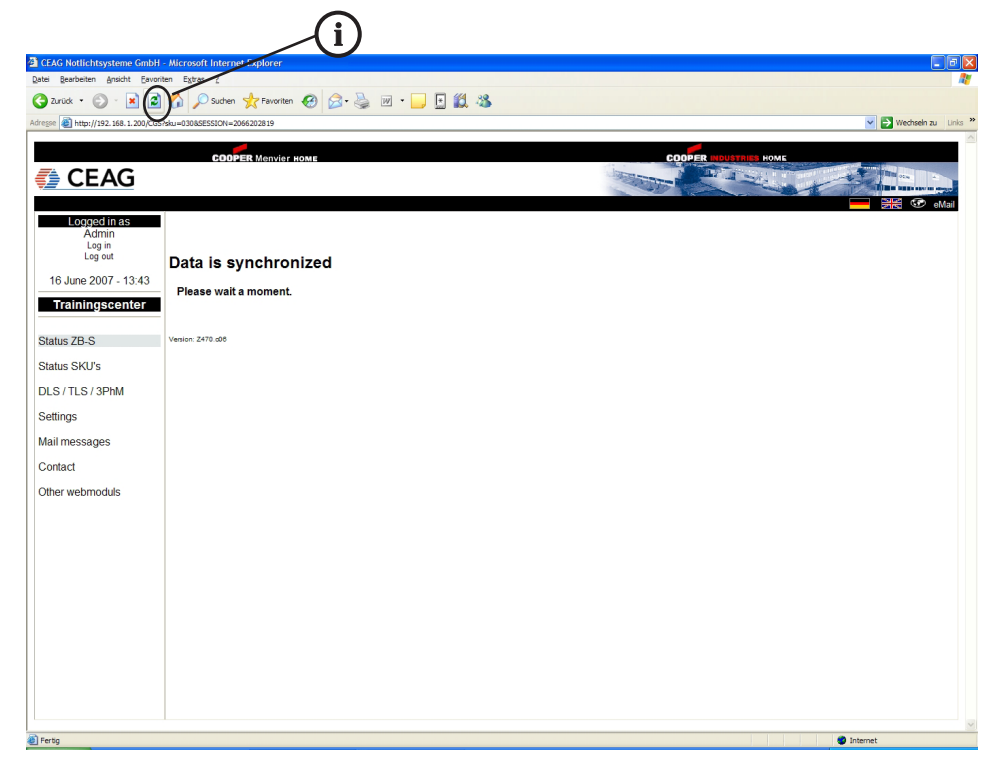

It is shown that changes of configuration on the control unit get synchronized with the webserver. It takes approx. 1 - 2 minutes untill the procedure ends. The website will be updated every 10 seconds.

**i** Note: If necessary an update of this display in the internet-browser should be done!

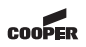

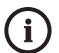

In case of returns you need a RMA-number from us. For further information see www.ceag.de!

- We reserve the right to carry out technical changes! -

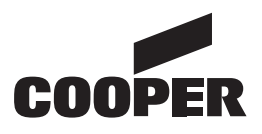

# **CEAG Notlichtsysteme GmbH**

 Senator - Schwartz - Ring 26

 D-59494 Soest

 Phone
 +49 29 21/69-870

 Fax
 +49 29 21/69-617

 Internet
 http://www.ceag.de

 E-Mail
 info-n@ceag.de